## JADE の使用例(19) RIR 法による簡易定量のバッチ処理

JADE ではさまざまな解析のバッチ処理が可能ですが、RIR 法による簡易定量についてもバッチ処理を行 えます。同じ設定を適用できるデータなら、一括して処理を行えます。まず、1 つのデータに対して処理を 行い、次にほかのすべてのデータに対して同じ設定を適用し、バッチ処理を行います。 具体的な操作は、以下の通りです。

RIR 法のバッチ処理で解析を行いたい複数のデータを JADE に読み込み、ツールバーの「S/M」ボタンをクリックし、結晶相の同定を行います。結晶相を選ぶときに、必ずデータベースで「RIR 値」(I/Ic 値)が分かっている相を選択する必要があります。

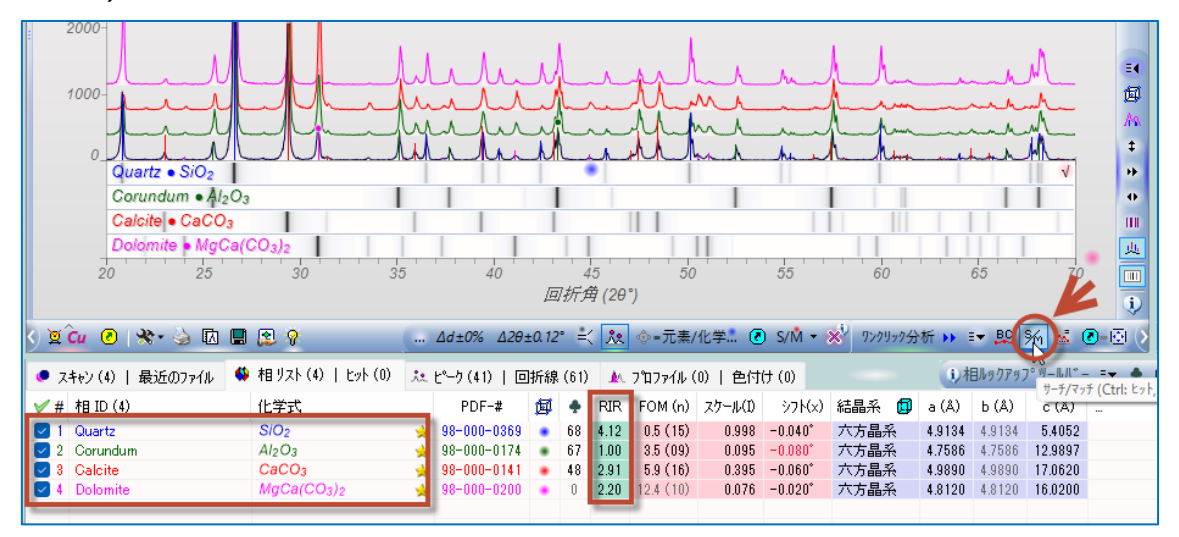

 プロファイルフィッティングを行い、ピーク強度を求めます。「プロファイル」タブを選び、ツールバーの「メニ ュー」から「プロファイルの制限」→「ラインマーカー」を選ぶと、「相リスト」タブのデータのピーク位置にピ ークが存在するものとして、プロファイルフィッティングを行うことができます。

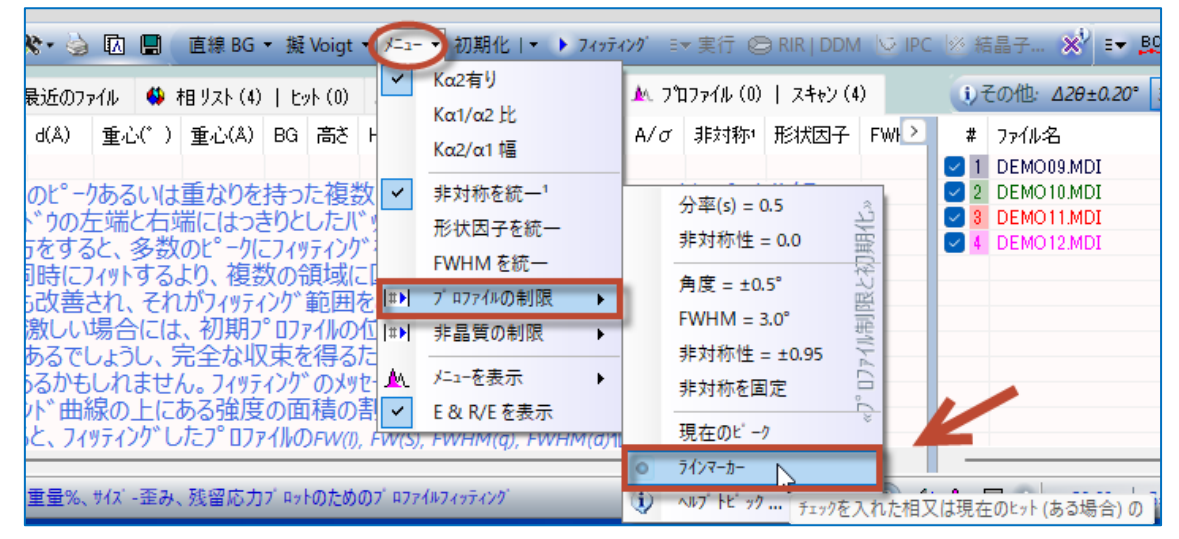

 「フィッティング」ボタンをクリックし、プロファイルフィッティングを行います。
 このとき、キーボードの「Ctrl」キーを押しながら「フィッティング」ボタンをクリックすると、ピークごとに領域 を分割し、すべてのピークに対して一括してフィッティングを行うことができ、便利です。

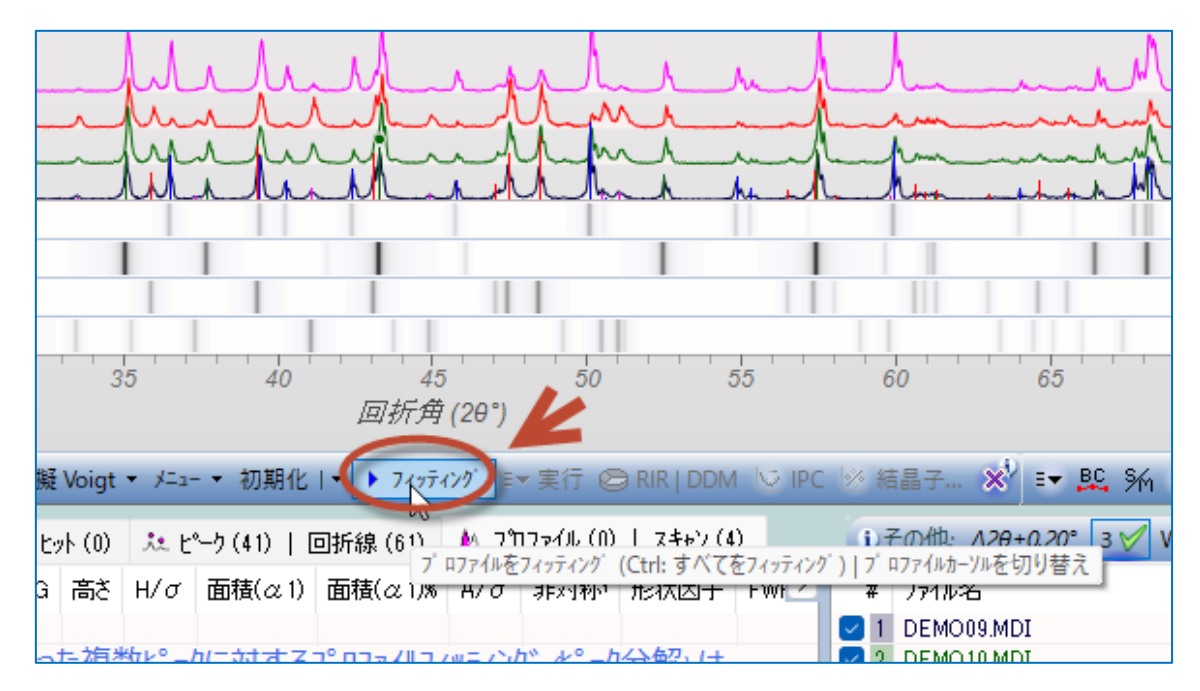

4. プロファイルフィッティングの結果が表示されます。「RIR」ボタンをクリックし、定量を行います。

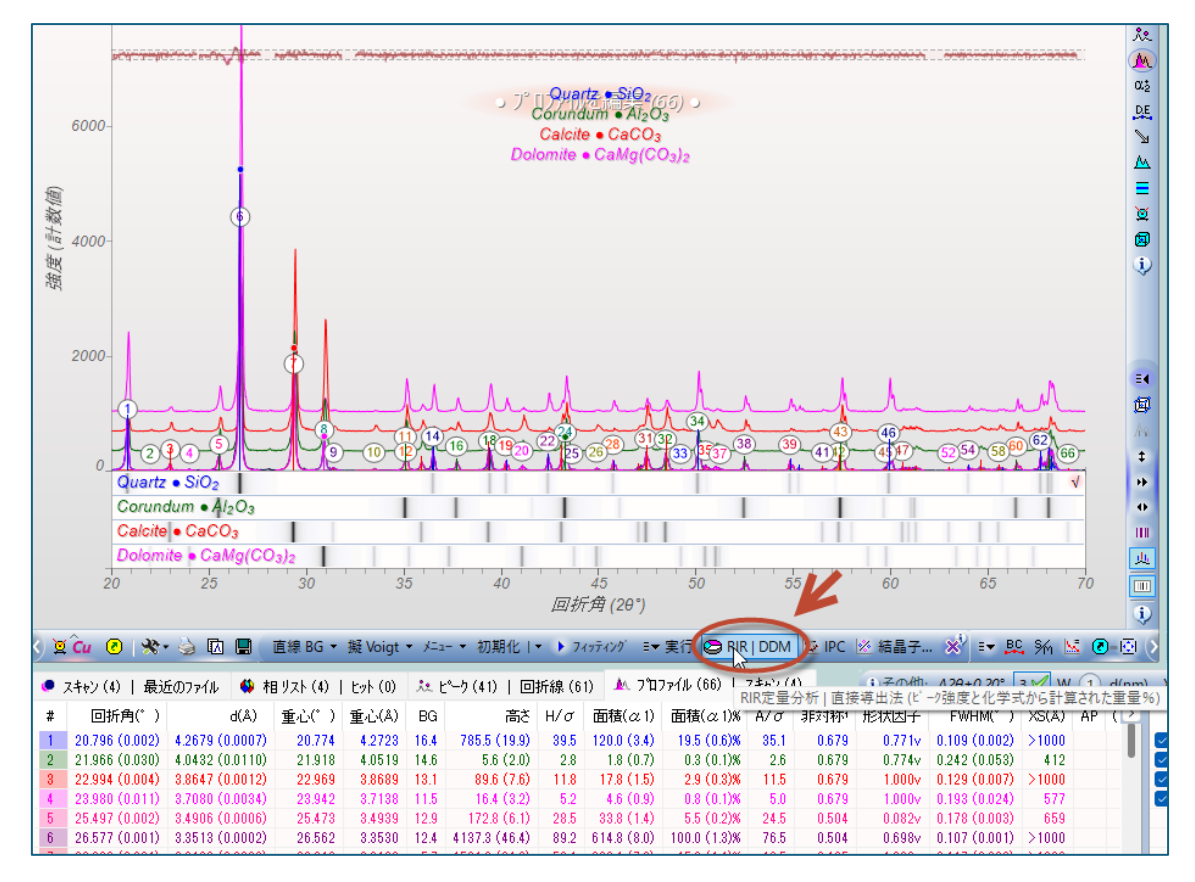

5. 同定した結晶相ごとに、定量に利用するピークを選びます。画面の上側のエリアで相を選び、下側 で「フィットされたピーク」タブを選び、その相に属し定量の計算に利用したいピークにチェックを付けま す。ほかのピークと重なりがなく、フィッティングの結果が良好なピークを利用するほど、定量結果の精 度が上がります。

| 😂 参照強度!                                                                                                    | 比 (Refere                                                                                                    | ence Intensity R                                                                                                    | atio; RIR) による                                                                                                    | 3定量分析 [D                                                                                                    | EMO09.MDI                                                                                                    | ]                                                                                                    |                    | × |
|----------------------------------------------------------------------------------------------------|----------------------------------------------------------------------------------------------------|----------------------------------------------------------------------------------------------------|----------------------------------------------------------------------------------------------------|----------------------------------------------------------------------------------------------------|----------------------------------------------------------------------------------------------------|----------------------------------------------------------------------------------------------------|--------------------|---|
| 閉じる Wt%                                                                                                    | All+                                                                                                    | 🍓 🖷 PS                                                                                                    | 6: 0 🌲 RIR:                                                                                                    | 4.12                                                                                                    | Wt% 47.1                                                                                                    | 1 🐥 🛛 IS 📄 1+S                                                                                                    | 🗆 1-A SiO2         |   |
|                                                                                                    | 化学                                                                                                    | त्री BI                                                                                                    | <u> </u>                                                                                                    |                                                                                                    | (木秸%                                                                                                    | NP PDF-#                                                                                                    |                    |   |
| Quartz                                                                                                    | SiO                                                                                                    | 41                                                                                                    | 2 2 6 4 8 9 1                                                                                                    | 2 471(27)                                                                                                    | 50.8 (3.4)                                                                                                    | 1 98-000-0369                                                                                                    |                    |   |
| Corundum                                                                                                    | Al <sub>2</sub> C                                                                                                    | 3 1.0                                                                                                    | 0 3.988 124                                                                                                    | .2 18.0 (1.0)                                                                                                    | 12.9 (0.9)                                                                                                    | 6 98-000-0174-5                                                                                                    |                    |   |
| Calcite                                                                                                    | CaC                                                                                                    | O <sub>3</sub> 2.9                                                                                                    | 1 2.711 192                                                                                                    | .3 25.7 (1.5)                                                                                                    | 27.0 (1.8)                                                                                                    | 2 98-000-0141                                                                                                    |                    |   |
| Dolomite                                                                                                    | MgC                                                                                                    | a(CO <sub>3</sub> ) <sub>2</sub> 2.2                                                                                                    | 0 2.859 134                                                                                                    | .1 9.3 (0.5)                                                                                                    | 9.3 (0.6)                                                                                                    | 2 98-000-0200                                                                                                    |                    |   |
| フィットされたビー                                                                                                    | り 重量%                                                                                                    | ×                                                                                                    |                                                                                                    |                                                                                                    |                                                                                                    |                                                                                                    |                    |   |
| 回折角(° )                                                                                                    | d(Å)                                                                                                    | FWHM(*)                                                                                                    | 高さ                                                                                                    | 面積(α1)                                                                                                    | 面積(α1)%                                                                                                    | 1%(r) (hkl)                                                                                                    |                    |   |
| 20.796                                                                                                    | 4.2679                                                                                                    | 0.109 (0.002)                                                                                                    | 785.5 (19.9)                                                                                                    | 120.0 (3.4)                                                                                                    | 19.5 (0.6)%                                                                                                    | 18.8 (100)                                                                                                    |                    |   |
| 21.966                                                                                                    | 4.0432                                                                                                    | 0.242 (0.053)                                                                                                    | 5.6 (2.0)                                                                                                    | 1.8 (0.7)                                                                                                    | 0.3 (0.1)%                                                                                                    | 2.2 (101)                                                                                                    |                    |   |
| 22.994                                                                                                    | 3.8647                                                                                                    | 0.129 (0.007)                                                                                                    | 89.6 (7.6)                                                                                                    | 17.8 (1.5)                                                                                                    | 2.9 (0.3)%                                                                                                    | 18.4 (012)                                                                                                    |                    |   |
| 25,980                                                                                                    | 3.4906                                                                                                    | 0.193 (0.024)                                                                                                    | 172.8 (6.1)                                                                                                    | 4.0 (0.9)<br>33.8 (1.4)                                                                                                    | 0.8 (0.1)%<br>5.5 (0.2)%                                                                                                    | 12.0 (012)<br>573 (012)                                                                                                    |                    |   |
| 26.577                                                                                                    | 3.3513                                                                                                    | 0.107 (0.001)                                                                                                    | 4137.3 (46.4)                                                                                                    | 614.8 (8.0)                                                                                                    | 100.0 (1.3)%                                                                                                    | 100.0 (011)                                                                                                    |                    | 1 |
| 29.330                                                                                                    | 3.0426                                                                                                    | 0.117 (0.002)                                                                                                    | 1584.6 (31.6)                                                                                                    | 282.1 (7.0)                                                                                                    | 45.9 (1.1)%                                                                                                    | 100.0 (104)                                                                                                    |                    |   |
| 30.894                                                                                                    | 2.8921                                                                                                    | 0.132 (0.004)                                                                                                    | 430.1 (15.3)                                                                                                    | 83.4 (3.6)                                                                                                    | 13.6 (0.6)%                                                                                                    | 100.0 (104)                                                                                                    |                    |   |
|                                                                                                    | 2.8486                                                                                                    | 0.204 (0.015)                                                                                                    | 32.2 (4.1)                                                                                                    | 8.2 (1.3)                                                                                                    | 1.3 (0.2)%                                                                                                    | 2.0 (006)                                                                                                    |                    |   |
| 35.091                                                                                                    | 2.0744                                                                                                    | 0.120 (0.013)                                                                                                    | 338.9 (13.6)                                                                                                    | 56.0 (2.6)                                                                                                    | 9.1 (0.4)%                                                                                                    | 919 (104)                                                                                                    |                    |   |
| 35.902                                                                                                    | 2.4993                                                                                                    | 0.135 (0.008)                                                                                                    | 118.1 (8.6)                                                                                                    | 24.6 (2.2)                                                                                                    | 4.0 (0.4)%                                                                                                    | 12.0 (110)                                                                                                    |                    |   |
| 36.484                                                                                                    | 2.4608                                                                                                    | 0.099 (0.003)                                                                                                    | 314.0 (12.5)                                                                                                    | 44.2 (2.1)                                                                                                    | 7.2 (0.3)%                                                                                                    | 8.0 (110)                                                                                                    |                    |   |
| 37.327                                                                                                    | 2.4071                                                                                                    | 0.264 (0.025)                                                                                                    | 13.1 (2.1)                                                                                                    | 3.7 (0.8)                                                                                                    | 0.6 (0.1)%                                                                                                    | 8.4 (110)                                                                                                    |                    |   |
| 37.711                                                                                                    | 2.3834                                                                                                    | 0.105 (0.005)                                                                                                    | 141.7 (8.9)                                                                                                    | 23.1 (1.7)                                                                                                    | 3.7 (0.3)%                                                                                                    | 40.0 (110)                                                                                                    |                    |   |
| 39,359                                                                                                    | 2.2874                                                                                                    | 0.132 (0.007)                                                                                                    | 281.0 (61.8)                                                                                                    | 54.9 (8.8)<br>18.8 (7.2)                                                                                                    | 8.9 (1.4)%                                                                                                    | 24.8 (113)<br>77 (102)                                                                                                    |                    |   |
| 0 40 005                                                                                                    | 0.0000                                                                                                    | 0.074 (0.010)                                                                                                    | 140.0 (0.7)                                                                                                    | 10.0 (7.2)                                                                                                    | 0.1 (1.2)/0                                                                                                    | 7.7 (102)                                                                                                    |                    |   |
|                                                                                                    |                                                                                                    |                                                                                                    |                                                                                                    |                                                                                                    |                                                                                                    |                                                                                                    |                    |   |
| 😂 参照強度比                                                                                                    | 比 (Refere                                                                                                    | ence Intensity R                                                                                                    | atio; RIR) による                                                                                                    | る定量分析 [C                                                                                                    | DEMO09.MDI                                                                                                    | ]                                                                                                    |                    | × |
| 参照強度」 閉じる Wt%                                                                                                    | 比 (Refere                                                                                                    | ence Intensity R                                                                                                    | atio; RIR) による<br>3: 0 🔶 RIR:                                                                                                    | る定量分析 [D<br>1.00 🔶 )                                                                                                    | 0EMO09.MDI                                                                                                    | ]<br>1 🜩 🗖 IS 📄 1+S                                                                                                    | 1-A Al2O3          | × |
| <ul> <li>参照強度)</li> <li>閉じる Wt%</li> <li>相 ID (4)</li> </ul>                                                                                                    | 比(Refere<br>All ▼<br>化学                                                                                                    | ence Intensity R<br>) 🐚 👘 PS<br>इर्र RII                                                                                                    | atio; RIR) (こよる<br>3: 0 🚔 RIR:<br>R ρ μ                                                                                                    | 5定量分析 [D<br>1.00 ♀ \<br>Wt%                                                                                                    | DEMO09.MDI)<br>Wt% 18.0<br>(本積%                                                                                                    | ]<br>1 + IS 1+S<br>NP PDF-#                                                                                                    | 1-A Al2O3          | × |
| <ul> <li>参照強度)</li> <li>閉じる Wt%</li> <li>相 ID (4)</li> <li>Quartz</li> </ul>                                                                                                    | 比 (Refere<br>All ▼<br>化学:<br>S/O2                                                                                                    | ence Intensity F                                                                                                    | Ratio; RIR) による<br>3: 0 📮 RIR:<br>R ρ μ<br>2 2.648 91                                                                                                    | 5定量分析 [D<br>1.00 0 1<br>Wt%<br>2 47.1 (2.7)                                                                                                    | DEMO09.MDI<br>Wt% 18.0<br>(本積%<br>50.8 (3.4)                                                                                                    | ]<br>1 + IS 1+S<br>NP PDF-#<br>1 98-000-0369                                                                                                    | □ 1-A <u>Al2O3</u> | × |
| <ul> <li>参照強度比</li> <li>閉じる</li> <li>Wt%</li> <li>相 ID (4)</li> <li>Quartz</li> <li>Corundum</li> </ul>                                                                                                    | 比 (Refere<br>All ▼<br>化学:<br>SiO2<br>Al2C                                                                                                    | ence Intensity R<br>Et Ru<br>4.1<br>3 1.0                                                                                                    | atio; RIR) (こよる<br>3: 0                                                                                                    | る定量分析 [D<br>1.00 ↓ 1<br>Wt%<br>2 47.1 (2.7)<br>2 18.0 (1.0)                                                                                                    | DEMO09.MDI)<br>Wt% 18.0<br>(本積%<br>50.8 (3.4)<br>12.9 (0.9)                                                                                                    | ]<br>1 <u>+</u> IS 1+S<br>NP PDF-#<br>1 98-000-0369<br>6 98-000-0174                                                                                                    | □ 1-A <u>Al2O3</u> | × |
| 参照強度」<br>閉じる Wt%<br>相 ID (4)<br>Quartz<br>Corundum<br>Calerte                                                                                                    | 比 (Refere<br>All ▼<br>化学<br>SiO2<br>Al2C<br>CaC                                                                                                    | ence Intensity R<br>C RI<br>A<br>A<br>A<br>A<br>A<br>A<br>A<br>A<br>A<br>A<br>A<br>A<br>A                                                                                                    | atio; RIR) (2,53<br>3: 0 🔅 RIR:<br>R ρ μ<br>2 2,648 91<br>0 3,988 124<br>1 2,711 192                                                                                              | る定量分析 [C<br>1.00 ↓<br>Wt%<br>2 47.1 (2.7)<br>2 18.0 (1.0)<br>3 25.7 (1.5)                                                                                                    | DEMO09.MDI)<br>Wt% 18.0<br>(存積%<br>50.8 (3.4)<br>12.9 (0.9)<br>27.0 (1.8)                                                                                                    | ]<br>1 + IS 1+S<br>NP PDF-#<br>1 98-000-0369<br>6 98-000-0174<br>2 98-000-0174                                                                                                    | □ 1-A <u>Al2O3</u> | × |
| 参照強度」<br>閉じる Wt%<br>相 ID (4)<br>Quartz<br>Corundum<br>Calcite<br>Dolomite                                                                                                    | 比(Refere<br>All ▼<br>化学<br>SiO2<br>Al2C<br>CaC<br>MgC                                                                                                    | ence Intensity F                                                                                                    | atio; RIR) (Σ&3<br>3: 0 ♀ RIR:<br>R ρ μ<br>2 2.648 91<br>0 3.988 124<br>1 2.711 192<br>0 2.859 134                                                                                | 5定量分析 [C<br>1.00 (学) <sup>1</sup><br>Wt%<br>2 47.1 (2.7)<br>2 18.0 (1.0)<br>3 25.7 (1.5)<br>1 9.3 (0.5)                                                                                                    | DEMO09.MDI<br>Wt% 18.0<br>(本積%<br>50.8 (3.4)<br>12.9 (0.9)<br>27.0 (1.8)<br>9.3 (0.6)                                                                                                    | 1     +     1S     1+S       NP     PDF-#       1     98-000-0369       6     98-000-0174       2     98-000-0174       2     98-000-0120                                                                                                    | □ 1-A <u>Al2O3</u> | × |
| <ul> <li>参照強度)</li> <li>閉じる Wt%</li> <li>相 ID (4)</li> <li>Quartz</li> <li>Corundum</li> <li>Calcite</li> <li>Dolomite</li> <li>フィットされたビー・</li> </ul>                                                                                                    | 比 (Refere<br>All →<br>化学:<br>SiO <sub>2</sub><br>Al <sub>2</sub> C<br>CaC<br>MgC                                                                                                    | ence Intensity R                                                                                                    | atio; RIR) (ΣΔ3<br>3: 0 ♀ RIR:<br>R ρ μ<br>2 2.648 91<br>0 3.988 124<br>1 2.711 192<br>0 2.859 134                                                                                | 5定量分析 [C<br>1.00 ↓ 1<br>Wt%<br>2 47.1 (2.7)<br>2 18.0 (1.0)<br>3 25.7 (1.5)<br>1 9.3 (0.5)                                                                                                    | DEMO09.MDI<br>Wt% 18.0<br>(本積%<br>50.8 (3.4)<br>12.9 (0.9)<br>27.0 (1.8)<br>9.3 (0.6)                                                                                                    | 1     +     IS     1+S       1     +     IS     1+S       1     98-000-0369     6     98-000-0174       2     98-000-0174     2       2     98-000-0200                                                                                                    | □ 1-A <u>AI2O3</u> | × |
| <ul> <li>参照強度」</li> <li>閉じる Wt%</li> <li>相 ID (4)</li> <li>Quartz</li> <li>Corundum</li> <li>Calente</li> <li>Dolomite</li> <li>フィットされたt<sup>on</sup></li> <li>回折角(*)</li> </ul>                                                                                                    | 比 (Referent<br>All ↓<br>(化学:<br>SiO2<br>Al2O<br>CaC<br>MgC<br>2<br>2<br>重量%<br>d(Å)                                                                                                    | ence Intensity R                                                                                                    | atio; RIR) による<br>3: 0                                                                                                    | 5定量分析 [C<br>1.00 (〒 1<br>Wt%<br>2 47,1 (2,7)<br>2 18,0 (1,0)<br>3 25,7 (1,5)<br>1 9,3 (0,5)<br>面積(α,1)                                                                                                    | DEMO09.MDI<br>Wt% 18.0<br>(存積%<br>50.8 (3.4)<br>12.9 (0.9)<br>27.0 (1.8)<br>9.3 (0.6)<br>面積(α1)%                                                                                                    | ]<br>1                                                                                                    | □ 1-A <u>Al2O3</u> | × |
| <ul> <li>参照強度」</li> <li>閉じる Wt%</li> <li>相 ID (4)</li> <li>Quartz</li> <li>Corundum</li> <li>Calente</li> <li>Dolomite</li> <li>フィットされたt<sup>on</sup></li> <li>回折角(*)</li> <li>20.796</li> </ul>                                                                                                    | 比 (Refere<br>All →<br>化学:<br><i>SiO2</i><br><i>Al2C</i><br><i>CaC</i><br><i>MgC</i><br>ク 重量%<br>d(Å)<br>4.2679                                                                                                    | ence Intensity R                                                                                                    | atio; RIR) による<br>3: 0                                                                                                    | 5定量分析 [C<br>1.00 (余) 1<br>Wt%<br>2 47.1 (2.7)<br>2 18.0 (1.0)<br>3 25.7 (1.5)<br>1 9.3 (0.5)<br>面積(α1)<br>120.0 (3.4)                                                                                                    | DEMO09.MDI<br>Wt% 18.0<br>(存積%<br>50.8 (3.4)<br>12.9 (0.9)<br>27.0 (1.8)<br>9.3 (0.6)<br>面積(α 1)%<br>19.5 (0.6)%                                                                                                    | 1       ★       IS       1+S         1       ★       IS       1+S         1       98-000-0369       6       98-000-0174         2       98-000-0174       2       98-000-0200         1       98-000-0200       145       145         1       98-000-0200       145       145         1       98-000-0200       145       145         1       98-000-0200       145       145         1       145       145       145         1       18.8       (100)       145                                                                                                    | □ 1-A <u>Al2O3</u> | × |
| <ul> <li>参照強度」</li> <li>閉じる Wt%</li> <li>相 ID (4)</li> <li>Quartz</li> <li>Corundum</li> <li>Calcite</li> <li>Dolomite</li> <li>フィットされたt<sup>e</sup></li> <li>回折角(*)</li> <li>20.796</li> <li>21.966</li> </ul>                                                                                                    | 比 (Refere<br>All →<br>化学:<br><i>SiO2</i><br><i>Al2C</i><br><i>CaC</i><br><i>MgC</i><br>ク 重量%<br>d(Å)<br>4.2679<br>4.0432                                                                                                    | ence Intensity F                                                                                                    | atio; RIR) による<br>3: 0                                                                                                    | 5定量分析 [C<br>1.00 (余) 1<br>Wt%<br>2 47,1 (2.7)<br>2 18,0 (1.0)<br>3 25,7 (1.5)<br>1 9,3 (0.5)<br>面積(α1)<br>120.0 (3.4)<br>1.8 (0.7)                                                                                                    | DEMO09.MDI<br>Wt% 18.0<br>(本積%<br>50.8 (3.4)<br>12.9 (0.9)<br>27.0 (1.8)<br>9.3 (0.6)<br>面積(α1)%<br>19.5 (0.6)%<br>0.3 (0.1)%                                                                                                    | 1       +       15       1+S         NP       PDF-#       1       98-000-0369         6       98-000-0174       2       98-000-0174         2       98-000-0200       2       98-000-0200         1       98-000-0200       18.8       (1 0 0)         2.2       (1 0 1)       19.2       10.0                                                                                                    | □ 1-A <u>Al2O3</u> | × |
| <ul> <li>参照強度」</li> <li>閉じる Wt%</li> <li>相 ID (4)</li> <li>Quartz</li> <li>Corundum</li> <li>Calcite</li> <li>Dolomite</li> <li>フィットされたビー・・・・・・・・・・・・・・・・・・・・・・・・・・・・・・・・・・・・</li></ul>                                                                                                    | 比 (Refere<br>All →<br>(化学:<br>SiO2<br>Al2C<br>CaC<br>MgC<br>2<br>重量%<br>d(A)<br>4.2679<br>4.0432<br>3.8647                                                                                                    | ence Intensity F                                                                                                    | tatio; RIR) による<br>3: 0 ① RIR:<br>R ρ μ<br>2 2.648 91<br>0 3.988 124<br>1 2.711 192<br>0 2.859 134<br>高さ<br>785.5 (19.9)<br>5.6 (2.0)<br>89.6 (7.6)                               | 5定量分析 [C<br>1.00 (余) 1<br>Wt%<br>2 47,1 (2.7)<br>2 18.0 (1.0)<br>3 25.7 (15)<br>1 9.3 (0.5)<br>面積(α1)<br>120.0 (3.4)<br>1.8 (0.7)<br>17.8 (15)<br>16(5)                                                                                                    | DEMO09.MDI<br>Wt% 18.0<br>(本積%<br>50.8 (3.4)<br>12.9 (0.9)<br>27.0 (1.8)<br>9.3 (0.6)<br>面積(α1)%<br>19.5 (0.6)%<br>0.3 (0.1)%<br>2.9 (0.3)%                                                                                                    | 1       +       15       1+5         NP       PDF-#       1       98-000-0369         6       98-000-0174       2       98-000-0174         2       98-000-0174       2       98-000-0200         D%(r)       (h k 0)       18.8       (1 0 0)         2.2       (1 0 1)       18.4       (0 1 2)         100       (1 0 0)       (1 0 0)       (1 0 0)                                                                                                    | □ 1-A <u>Al2O3</u> | × |
| <ul> <li>参照強度」</li> <li>閉じる Wt%</li> <li>相 ID (4)</li> <li>Quartz</li> <li>Corundum</li> <li>Calente</li> <li>Dolomite</li> <li>フィットされたビー・・・・・・・・・・・・・・・・・・・・・・・・・・・・・・・・・・・・</li></ul>                                                                                                    | 比 (Refere<br>All →<br>(化学:<br>SiO2<br>Al2C<br>CaC<br>MgC<br>2 重量%<br>d(Å)<br>4.2679<br>4.0432<br>3.8647<br>3.7080                                                                                                    | Ence Intensity F<br>Ence Intensity F<br>F<br>F<br>F<br>F<br>F<br>F<br>F<br>F<br>F<br>F<br>F<br>F<br>F                                                                                                    | tatio; RIR) による<br>3: 0 ① RIR:<br>R ρ μ<br>2 2.648 91<br>0 3.988 124<br>1 2.711 192<br>0 2.859 134<br>高芝<br>785.5 (19.9)<br>5.6 (2.0)<br>89.6 (7.6)<br>16.4 (32.0)<br>172.8 (6.1) | 5定量分析 [C<br>1.00 (余) 1<br>Wt%<br>2 47,1 (2.7)<br>2 18,0 (1.0)<br>3 25,7 (1.5)<br>1 9,3 (0.5)<br>面積(α1)<br>120.0 (3.4)<br>18 (0.7)<br>17.8 (1.5)<br>46 (0.9)<br>938 (1.4)                                                                                                    | DEMO09.MDI<br>Wt% 18.0<br>(存積%<br>50.8 (3.4)<br>12.9 (0.9)<br>27.0 (1.8)<br>9.3 (0.6)<br>面積(α1)%<br>19.5 (0.6)%<br>0.3 (0.1)%<br>2.9 (0.3)%<br>5.5 (0.0)%                                                                                                    | 1       ÷       15       1+5         NP       PDF-#       1       98-000-0369         6       98-000-0174       2       98-000-0174         2       98-000-0174       2       98-000-0200         D%(r)       (h k l)       18.8       (1 0 0)         2.2       (1 0 1)       18.4       (0 1 2)         126       (0 1 2)       26       (0 1 2)                                                                                                    | □ 1-A <u>Al2O3</u> | × |
| <ul> <li>● 参照強度」</li> <li>閉じる Wt%</li> <li>相 ID (4)</li> <li>Quartz</li> <li>Corundum</li> <li>Calcite</li> <li>Dolomite</li> <li>フィットされたじ<sup>●</sup></li> <li>回折角(*)</li> <li>20.796</li> <li>21.966</li> <li>22.994</li> <li>22.994</li> <li>225.497</li> <li>26.577</li> </ul>                                                                                                    | 比 (Refere<br>All →<br>(化学:<br>SIO2<br>Al2C<br>CaC<br>MgC<br>2<br>重量料<br>d(Å)<br>4.2679<br>4.0432<br>3.08647<br>3.7080<br>3.4906<br>3.513                                                                                                    | Ence Intensity F<br>Ence Intensity F<br>Ence Intensi | tatio; RIR) による<br>3: 0                                                                                                    | 5定量分析 [C<br>1.00 ↓ 1<br>Wt%<br>2 47.1 (2.7)<br>2 18.0 (1.0)<br>3 25.7 (1.5)<br>1 9.3 (0.5)<br>面積(α1)<br>120.0 (3.4)<br>120.0 (3.4)<br>18 (0.7)<br>17.8 (1.5)<br>4.6 (0.9)<br>33.8 (1.4)<br>614.8 (8.0)                                                                                                    | DEMO09.MDI<br>Wt% 18.0<br>(本積%<br>50.8 (3.4)<br>12.9 (0.8)<br>27.0 (1.8)<br>9.3 (0.6)<br>面積(α1)%<br>0.3 (0.1)%<br>2.9 (0.3)%<br>0.8 (0.1)%<br>5.5 (0.2)%<br>100.0 (1.3)%                                                                                                    | 1       +       IS       1+S         1       +       IS       1+S         1       98-000-0369       6       98-000-0174         2       98-000-0174       2       98-000-0200         1       98-000-0200       98-000-0200       1         1       98-000-0200       1       1         1       98-000-0200       1       1         1       98-000-0200       1       1         1       1       1       1       1         1       1       1       1       1         1       1       1       1       1         1       1       1       1       1       1         1       1       1       1       1       1         1       1       1       1       1       1         1       1       1       1       1       1                                                                                                    | □ 1-A <u>AI2O3</u> | × |
| <ul> <li>● 参照強度」</li> <li>閉じる Wt%</li> <li>相 ID (4)</li> <li>Quartz</li> <li>Corundum</li> <li>Calcite</li> <li>Dolomite</li> <li>フィットされたt<sup>∞_1</sup></li> <li>回折角(*)</li> <li>20.796</li> <li>21.966</li> <li>22.994</li> <li>23.980</li> <li>25.497</li> <li>26.577</li> <li>29.330</li> </ul>                                                                                                    | 比 (Refere<br>All →<br>(化学:<br>SiO2<br>Al2C<br>CaC<br>MgC<br>2 重量%<br>d(Å)<br>4.2679<br>4.0432<br>3.8647<br>3.7080<br>3.4906<br>3.4906<br>3.4906                                                                                             | Ence Intensity F<br>Ence Intensity F<br>F<br>F<br>F<br>F<br>F<br>F<br>F<br>F<br>F<br>F<br>F<br>F<br>F                                                                                                    | iatio; RIR) による<br>3: 0                                                                                                    | 5定量分析 [C<br>1.00 (金) 1<br>Wt%<br>2 47.1 (2.7)<br>2 18.0 (1.0)<br>3 25.7 (1.5)<br>1 9.3 (0.5)<br>面積(α1)<br>120.0 (3.4)<br>18 (0.7)<br>17.8 (1.5)<br>4.6 (0.9)<br>33.8 (1.4)<br>614.8 (8.0)<br>282.1 (7.0)                                                                                                    | DEMO09.MDI<br>Wt% 18.0<br>(本積%<br>50.8 (3.4)<br>12.9 (0.9)<br>27.0 (1.8)<br>9.3 (0.6)<br>面積(α1)%<br>19.5 (0.6)%<br>0.8 (0.1)%<br>2.9 (0.3)%<br>5.5 (0.2)%<br>100.0 (1.3)%<br>45.9 (1.1)%                                                                                                    | 1       +       IS       1+S         1       +       IS       1+S         1       98-000-0369       6       98-000-0174         2       98-000-0174       2       98-000-0200         1       98-000-0200       98-000-0200       1         1       98-000-0200       1       1         1       98-000-0200       1       1         1       98-000-0200       1       1         1       98-000-0200       1       1         1       10       1       1         1       10       1       1         1       10       0       1       1         1       100.0       0       1       1                                                                                                    | □ 1-A <u>AI2O3</u> | × |
| <ul> <li>● 参照強度」</li> <li>閉じる Wt%</li> <li>相 ID (4)</li> <li>Quartz</li> <li>Corundum</li> <li>Calcite</li> <li>Dolomite</li> <li>フィットされたと<sup>ペーム</sup></li> <li>回折角(*)</li> <li>20.796</li> <li>21.966</li> <li>22.994</li> <li>23.980</li> <li>25.497</li> <li>26.577</li> <li>29.330</li> <li>30.894</li> </ul>                                                                                                    | 比 (Refere<br>All →<br>(化学:<br><i>SiO</i> 2<br><i>Al</i> 2O<br><i>CaC</i><br><i>MgC</i><br>2<br>重量料<br>d(Å)<br>4.2679<br>4.0432<br>3.8647<br>3.7080<br>3.4906<br>3.4906<br>3.4906                                                            | ence Intensity F                                                                                                    | atio; RIR) による<br>3: 0                                                                                                    | 5定量分析 [C<br>1.00 (余) (1.0)<br>2 47.1 (2.7)<br>2 18.0 (1.0)<br>3 25.7 (1.5)<br>1 9.3 (0.5)<br>面積(α1)<br>120.0 (3.4)<br>18 (0.7)<br>17.8 (15)<br>4.6 (0.9)<br>33.8 (1.4)<br>614.8 (8.0)<br>282.1 (7.0)<br>83.4 (3.6)                                                                                                    | EMO09.MD(<br>Wt% 18.0<br>(本積※<br>50.8 (3.4)<br>12.9 (0.9)<br>27.0 (1.8)<br>9.3 (0.6)<br>面積(α1)%<br>19.5 (0.6)%<br>0.3 (0.1)%<br>0.8 (0.1)%<br>5.5 (0.2)%<br>100.0 (1.3)%<br>45.9 (1.1)%<br>13.6 (0.6)%                                                                                                    | 1       +       IS       1+S         1       +       IS       1+S         1       98-000-0369       6       98-000-0174         2       98-000-0174       2       98-000-0200         Image: Second Second Sec | □ 1-A <u>Al2O3</u> |   |
| <ul> <li>参照強度」</li> <li>閉じる Wt%</li> <li>相 ID (4)</li> <li>Quartz</li> <li>Corundum</li> <li>Calcite</li> <li>Dolomite</li> <li>フィットされたと<sup>ペーム</sup></li> <li>回折角(*)</li> <li>20.796</li> <li>21.966</li> <li>22.994</li> <li>23.980</li> <li>25.497</li> <li>26.577</li> <li>29.330</li> <li>30.894</li> <li>31.377</li> <li>31.377</li> </ul>                                                                                | 比 (Refere<br>All →<br>(化学:<br>SiO2<br>Al2O<br>CaC<br>MgC<br>2 重量%<br>d(Å)<br>4.2679<br>4.0432<br>3.8647<br>3.7080<br>3.4906<br>3.4906<br>3.4906<br>2.8921<br>2.8921<br>2.8921                                                               | ence Intensity F                                                                                                    | atio; RIR) による<br>3: 0                                                                                                    | 5定量分析 [C<br>1.00 (余) 1<br>Wt%<br>2 47.1 (2.7)<br>2 18.0 (1.0)<br>3 25.7 (1.5)<br>1 9.3 (0.5)<br>面積(α1)<br>120.0 (8.4)<br>18 (0.7)<br>17.8 (15)<br>4.6 (0.9)<br>33.8 (1.4)<br>614.8 (8.0)<br>282.1 (7.0)<br>83.4 (3.6)<br>8.2 (1.5)<br>2.2 (1.5)<br>2.2 (1.5) | EMO09.MD(<br>Wt% 18.0<br>(本積※<br>50.8 (3.4)<br>12.9 (0.9)<br>27.0 (1.8)<br>9.3 (0.6)<br>29.0 (0.8)%<br>0.3 (0.1)%<br>0.8 (0.1)%<br>5.5 (0.2)%<br>100.0 (1.3)%<br>45.9 (1.1)%<br>13.6 (0.6)%<br>13.6 (0.6)%<br>13.6 (0.6)%                                                                                                    | 1       +       IS       1+S         1       +       IS       1+S         1       98-000-0369       6       98-000-0174         2       98-000-0174       2       98-000-0200         1       98-000-0200       18.8       (1 0 0)         2       (1 0 1)       18.4       (0 1 2)         126       (0 1 2)       126       (0 1 2)         57.3       (0 1 12)       100.0       (1 0 4)         100.0       (1 0 4)       100.0       (1 0 4)         20       (0 0 6)       40       (0 0 6)                                                                                                    | □ 1-A <u>AI2O3</u> |   |
| <ul> <li>参照強度」</li> <li>閉じる Wt%</li> <li>相 ID (4)</li> <li>Quartz</li> <li>Corundum</li> <li>Calcite</li> <li>Dolomite</li> <li>7ィットされたと<sup>ヘーノ</sup></li> <li>回折角(*)</li> <li>20.796</li> <li>21.966</li> <li>22.994</li> <li>23.980</li> <li>25.497</li> <li>26.577</li> <li>29.330</li> <li>30.894</li> <li>31.377</li> <li>33.479</li> <li>25.001</li> </ul>                                                                | 比 (Refere<br>All →<br>(化学:<br>SiO2<br>Al2O<br>CaC<br>MgC<br>2 重量X<br>d(Å)<br>4.2679<br>4.0432<br>3.8647<br>3.7080<br>3.4906<br>3.4906<br>3.3513<br>3.0426<br>2.8921<br>2.8921<br>2.8486<br>2.5555                                           | ence Intensity F                                                                                                    | atio; RIR) による<br>3: 0                                                                                                    | 5定量分析 [C<br>1.00 (余) 1<br>Wt%<br>2 47.1 (2.7)<br>2 18.0 (1.0)<br>3 25.7 (1.5)<br>1 9.3 (0.5)<br>面積(α1)<br>120.0 (3.4)<br>18 (0.7)<br>17.8 (1.5)<br>4.6 (0.9)<br>33.8 (1.4)<br>614.8 (8.0)<br>282.1 (7.0)<br>83.4 (3.6)<br>8.2 (1.3)<br>5.50 (2.5)                                                                                                    | DEMO09.MDI<br>Wt% 18.0<br>(本積%<br>50.8 (3.4)<br>12.9 (0.9)<br>27.0 (1.8)<br>9.3 (0.6)<br>27.0 (1.8)<br>9.3 (0.6)<br>(1.8)<br>0.3 (0.1)%<br>0.8 (0.1)%<br>0.8 (0.1)%<br>5.5 (0.2)%<br>100.0 (1.3)%<br>45.9 (1.1)%<br>13.6 (0.6)%<br>13.6 (0.6)%<br>13.6 (0.2)%<br>10 (0.2)%<br>10 (0.2)%<br>10 (0.2)%                                                                                                    | 1       +       IS       1+S         1       +       IS       1+S         1       98-000-0369       6       98-000-0174         2       98-000-0174       2       98-000-0200         Image: Second Second Sec | □ 1-A <u>Al2O3</u> |   |
| <ul> <li>参照強度」</li> <li>閉じる Wt%</li> <li>相 ID (4)</li> <li>Quartz</li> <li>Corundum</li> <li>Calcite</li> <li>Dolomite</li> <li>7ィットされたと<sup>ヘー</sup></li> <li>回折角(*)</li> <li>20.796</li> <li>21.966</li> <li>22.994</li> <li>23.980</li> <li>25.497</li> <li>26.577</li> <li>29.330</li> <li>30.894</li> <li>31.377</li> <li>33.479</li> <li>25.091</li> <li>35.091</li> </ul>                                                 | 比 (Refere<br>All →<br>(化学:<br>SiO2<br>Al2O<br>CaC<br>MgC<br>2 重量X<br>d(Å)<br>4.2679<br>4.0432<br>3.8647<br>3.7080<br>3.4906<br>3.3513<br>3.0426<br>2.8921<br>2.8486<br>2.65522<br>2.4998                                                    | ence Intensity F                                                                                                    | atio; RIR) による<br>3: 0                                                                                                    | 5定量分析 [C<br>1.00 (余) 1<br>Wt%<br>2 47.1 (2.7)<br>2 18.0 (1.0)<br>3 25.7 (1.5)<br>1 9.3 (0.5)<br>面積(α1)<br>120.0 (3.4)<br>18 (0.7)<br>17.8 (1.5)<br>4.6 (0.9)<br>33.8 (1.4)<br>614.8 (8.0)<br>282.1 (7.0)<br>83.4 (3.6)<br>8.2 (1.3)<br>5.6 (0.2.6)<br>246 (2.2)                                                                                                    | EMO09.MDI<br>Wt% 18.0<br>(本積%<br>50.8 (3.4)<br>12.9 (0.9)<br>27.0 (1.8)<br>9.3 (0.6)<br>27.0 (1.8)<br>9.3 (0.6)<br>(面積(&1)%<br>19.5 (0.6)%<br>0.8 (0.1)%<br>5.5 (0.2)%<br>100.0 (1.3)%<br>45.9 (1.1)%<br>13.6 (6.6)%<br>13.6 (6.6)%<br>13.6 (0.2)%<br>9.1 (0.4)%                                                                                                    | 1       +       IS       1+S         1       +       IS       1+S         1       98-000-0369       6       98-000-0174         2       98-000-0174       2       98-000-0200         Image: Second Second Sec | □ 1-A <u>Al2O3</u> |   |
| <ul> <li>参照強度」</li> <li>閉じる Wt%</li> <li>相 ID (4)</li> <li>Quartz</li> <li>Corundum</li> <li>Calcite</li> <li>Dolomite</li> <li>7ィットされたと<sup>ヘー</sup></li> <li>回折角(*)</li> <li>20.796</li> <li>21.966</li> <li>21.966</li> <li>22.994</li> <li>23.980</li> <li>25.497</li> <li>26.577</li> <li>29.330</li> <li>30.894</li> <li>31.377</li> <li>33.479</li> <li>35.991</li> <li>35.991</li> <li>36.484</li> </ul>                 | 比 (Refere<br>All →<br>(化学:<br>SiO2<br>Al2C<br>CaC<br>MgC<br>2 重量X<br>d(Å)<br>4.2679<br>4.0432<br>3.86470<br>3.4906<br>3.3513<br>3.0426<br>2.8921<br>2.8486<br>2.6552<br>2.4698                                                              | ence Intensity F                                                                                                    | atio; RIR) による<br>3: 0                                                                                                    | 5定量分析 [C<br>1.00 (余) 1<br>Wtt%<br>2 47.1 (2.7)<br>2 18.0 (1.0)<br>3 25.7 (1.5)<br>1 9.3 (0.5)<br>面積(α1)<br>120.0 (3.4)<br>18 (0.7)<br>17.8 (1.5)<br>4.6 (0.9)<br>33.8 (1.4)<br>614.8 (8.0)<br>282.1 (7.0)<br>83.4 (3.6)<br>8.2 (1.3)<br>5.6 (2.6)<br>24.6 (2.2)<br>44.2 (2.1)                                                                                                    | EMO09.MDI<br>Wt% 18.0<br>(本積%<br>50.8 (3.4)<br>12.9 (0.9)<br>27.0 (1.8)<br>9.3 (0.6)<br>27.0 (1.8)<br>9.3 (0.6)<br>(面積(α1)%<br>19.5 (0.6)%<br>0.8 (0.1)%<br>5.5 (0.2)%<br>100.0 (1.3)%<br>45.9 (1.1)%<br>13.6 (0.6)%<br>13.6 (0.4)%<br>10.0 (0.4)%<br>7.2 (0.3)%                                                                                                    | 1       +       IS       1+S         1       +       IS       1+S         1       98-000-0369       6       98-000-0174         2       98-000-0174       2       98-000-0200         Image: State State | □ 1-A <u>Al2O3</u> |   |
| <ul> <li>● 参照強度」</li> <li>閉じる WH%</li> <li>相 ID (4)</li> <li>Quartz</li> <li>Corundum</li> <li>Calcite</li> <li>Dolomite</li> <li>7ィットされたた<sup>ペー</sup></li> <li>回折角(*)</li> <li>20.796</li> <li>21.966</li> <li>22.994</li> <li>23.980</li> <li>25.497</li> <li>26.577</li> <li>29.330</li> <li>30.894</li> <li>31.377</li> <li>33.479</li> <li>35.901</li> <li>36.484</li> <li>37.327</li> </ul>                               | 比 (Refere<br>All →<br>(化学:<br>SiO2<br>Al2C<br>CaC<br>MgC<br>2 重量%<br>d(Å)<br>4.2679<br>4.0432<br>3.8647<br>3.7080<br>3.4906<br>3.3513<br>3.0426<br>2.8921<br>2.8486<br>2.6552<br>2.4993<br>2.4608<br>2.4071                                 | ence Intensity F                                                                                                    | atio; RIR) による<br>3: 0                                                                                                    | 5定量分析 [C<br>1.00 (余) (1.0)<br>2 47.1 (2.7)<br>2 18.0 (1.0)<br>3 25.7 (1.5)<br>1 9.3 (0.5)<br>面積(α1)<br>120.0 (3.4)<br>18 (0.7)<br>17.8 (1.5)<br>4.6 (0.9)<br>33.8 (1.4)<br>614.8 (8.0)<br>282.1 (7.0)<br>83.4 (3.6)<br>82.2 (1.3)<br>5.9 (1.1)<br>5.6 0 (2.6)<br>24.6 (2.2)<br>44.2 (2.1)<br>3.7 (0.8)                                                                                                    | EMO09.MDI<br>Wt% 18.0<br>「本積%<br>50.8 (3.4)<br>12.9 (0.9)<br>27.0 (1.8)<br>9.3 (0.6)<br>27.0 (1.8)<br>9.3 (0.6)<br>(1.9)<br>29.0 (0.8)<br>0.8 (0.1)%<br>2.9 (0.3)%<br>0.8 (0.1)%<br>45.9 (1.1)%<br>13.6 (0.6)%<br>13.6 (0.6)%<br>13.6 (0.2)%<br>10.0 (2)%<br>4.0 (0.4)%<br>4.0 (0.4)%<br>7.2 (0.3)%<br>0.6 (0.1)%                                                                                                    | 1       +       1         1       +       IS       1+S         1       98-000-0369       6       98-000-0174         2       98-000-0174       2       98-000-0200         D%(r)       (h k l)       18.8       (1 0 0)         2.2       (1 0 1)       18.4       (0 1 2)         12.6       (0 1 2)       12.6       (0 1 2)         100.0       (1 1 0)       100.0       (1 0 4)         100.0       (1 0 4)       2.0       (0 0 6)         91.9       (1 0 4)       10.0       10         8.0       (1 1 0)       8.4       (1 1 0)                                                                                                    | □ 1-A <u>Al2O3</u> |   |
| <ul> <li>● 参照強度は</li> <li>閉じる WH%</li> <li>相 ID (4)</li> <li>Quartz</li> <li>Corundum</li> <li>Calorte</li> <li>Dolomite</li> <li>7ィットされたt<sup>ペーリ</sup></li> <li>回折角(*)</li> <li>20.796</li> <li>21.966</li> <li>22.994</li> <li>23.980</li> <li>25.497</li> <li>26.577</li> <li>29.330</li> <li>30.894</li> <li>31.377</li> <li>33.479</li> <li>35.902</li> <li>36.484</li> <li>37.327</li> <li>✓ 37.711</li> </ul>            | 比 (Refere<br>All →<br>(化学:<br>SiO2<br>Al2C<br>CaC<br>MgC<br>2 重量%<br>d(A)<br>4.2679<br>4.0432<br>3.8647<br>3.7080<br>3.4906<br>3.9513<br>3.0426<br>2.8921<br>2.8921<br>2.8921<br>2.8933<br>2.4608<br>2.4993<br>2.4993                       | ence Intensity R                                                                                                    | atio; RIR) による<br>3: 0                                                                                                    | 5定量分析 [C<br>1.00 (金) 1<br>Wtt%<br>2 47.1 (2.7)<br>2 18.0 (1.0)<br>3 25.7 (1.5)<br>1 9.3 (0.5)<br>(面積(α1)<br>120.0 (8.4)<br>1.8 (0.7)<br>17.8 (1.5)<br>4.6 (0.9)<br>33.8 (1.4)<br>614.8 (8.0)<br>282.1 (7.0)<br>83.4 (3.6)<br>82.2 (1.3)<br>5.9 (1.1)<br>56.0 (2.6)<br>24.6 (2.2)<br>44.2 (2.1)<br>3.7 (0.8)<br>23.1 (1.7)                                                                                                    | EMO09.MDI<br>wt% 18.0<br>「存積%<br>50.8 (3.4)<br>12.9 (0.9)<br>27.0 (1.8)<br>9.3 (0.6)<br>27.0 (1.8)<br>9.3 (0.6)<br>(1.8)<br>(1.9)<br>(1.9)<br>( | 1       +       1         1       +       1S       1+S         1       98-000-0369       6       98-000-0174         2       98-000-0174       2       98-000-0200         2       98-000-0200       14x       2         3       98-000-0200       14x       2         3       98-000-0200       14x       2         3       98-000-0200       14x       2         3       01       20       10       11         18.8       (100)       2.2       (101)       18.4       (012)         12.6       (012)       57.3       (012)       100.0       (104)         100.0       (104)       100.0       (104)       100.0       104)         12.0       (110)       8.0       (110)       8.4       (110)         8.4       (110)       8.4       (110)       100       100                                                                                                    | □ 1-A <u>AI2O3</u> |   |
| <ul> <li>● 参照強度は</li> <li>閉じる WH%</li> <li>相 ID (4)</li> <li>Quartz</li> <li>Corundum</li> <li>Colonite</li> <li>フィットされたt<sup>2</sup></li> <li>回折角(*)</li> <li>20.796</li> <li>21.966</li> <li>22.994</li> <li>23.980</li> <li>25.497</li> <li>26.577</li> <li>29.330</li> <li>30.894</li> <li>31.377</li> <li>33.479</li> <li>35.902</li> <li>36.484</li> <li>37.327</li> <li>37.711</li> <li>39.359</li> <li>29.422</li> </ul> | 比(Refere<br>All →<br>(化学:<br>SiO2<br>Al2C<br>CaC<br>MgC<br>2<br>重量X<br>d(A)<br>4.2679<br>4.0432<br>3.8647<br>3.7080<br>3.4906<br>3.3513<br>3.0426<br>2.8921<br>2.8486<br>2.6744<br>2.5552<br>2.4993<br>2.4608<br>2.4071<br>2.3834<br>2.2874 | ence Intensity F                                                                                                    | atio; RIR) による<br>3: 0                                                                                                    | 5定量分析 [C<br>1.00 (金) 1<br>Wtt%<br>2 47.1 (2.7)<br>2 18.0 (1.0)<br>3 25.7 (1.5)<br>1 9.3 (0.5)<br>面積(α1)<br>120.0 (3.4)<br>1.8 (0.7)<br>17.8 (1.5)<br>4.6 (0.9)<br>33.8 (1.4)<br>614.8 (8.0)<br>282.1 (7.0)<br>83.4 (3.6)<br>8.2 (1.3)<br>5.9 (1.1)<br>56.0 (2.6)<br>24.6 (2.2)<br>44.2 (2.1)<br>3.7 (0.8)<br>23.1 (1.7)<br>54.9 (8.8)<br>1.9 (7.2)                                                                                                    | EMO09.MDI<br>Wt% 18.0<br>「存積%<br>50.8 (3.4)<br>12.9 (0.9)<br>27.0 (1.8)<br>9.3 (0.6)<br>面積(α1)%<br>19.5 (0.6)%<br>0.3 (0.1)%<br>2.9 (0.3)%<br>0.8 (0.1)%<br>5.5 (0.2)%<br>10.0 (1.3)%<br>45.9 (1.1)%<br>13.6 (0.6)%<br>13.6 (0.2)%<br>9.1 (0.4)%<br>7.2 (0.3)%<br>8.9 (1.4)%<br>2.1 (1.4)%                                                                                                    | 1       +       1         1       +       IS       1+S         1       98-000-0369       6       98-000-0174         2       98-000-0174       2       98-000-0200         DS(r)       (h k 0)       18.8       (1 0 0)         2.2       (1 0 1)       18.4       (0 1 2)         12.6       (0 1 2)       57.3       (0 1 2)         57.3       (0 1 2)       100.0       (1 0 4)         100.0       (1 0 4)       100.0       (1 0 4)         100.0       (1 1 0)       8.0       (1 1 0)         8.0       (1 1 0)       8.4       (1 1 0)         8.4       (1 1 0)       8.4       (1 1 0)         2.7       (1 0 2)       2.7       (1 0 2)                                                                                                    | □ 1-A <u>AI2O3</u> |   |

6. 「All」ボタンから「すべてのスキャンについて Wt%を計算する」を選ぶと、最初に解析したデータの結果と同じ設定を使い、重ねがきしている回折パターンに対してプロファイルフィッティングが行われ、 RIR 法による簡易定量のバッチ処理を行うことができます。

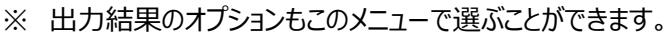

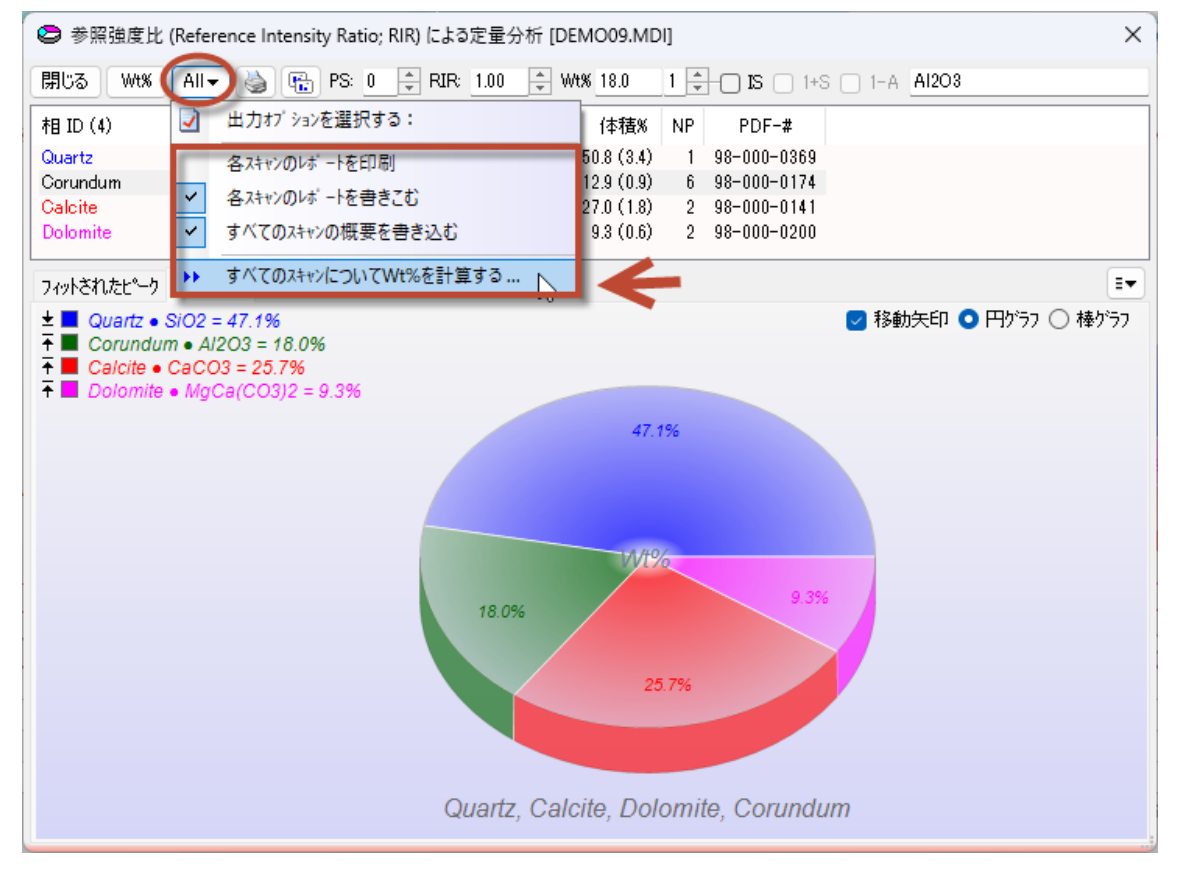

7. テキストファイルとして結果が出力されます。保存先を選び、出力するファイルの名前を決めてください。

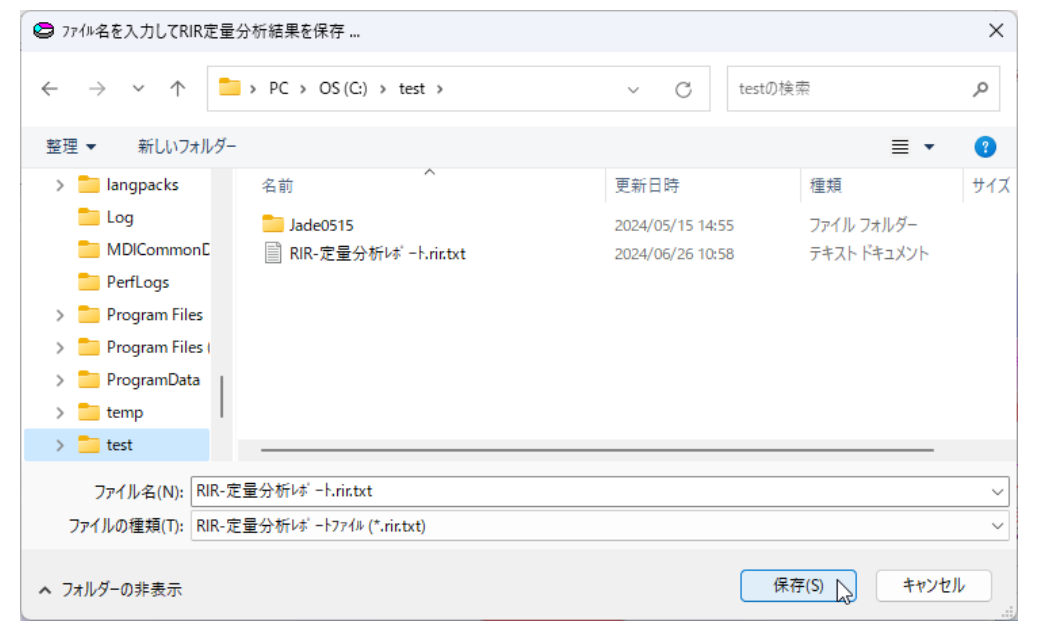

## 8. 結果が出力されます。

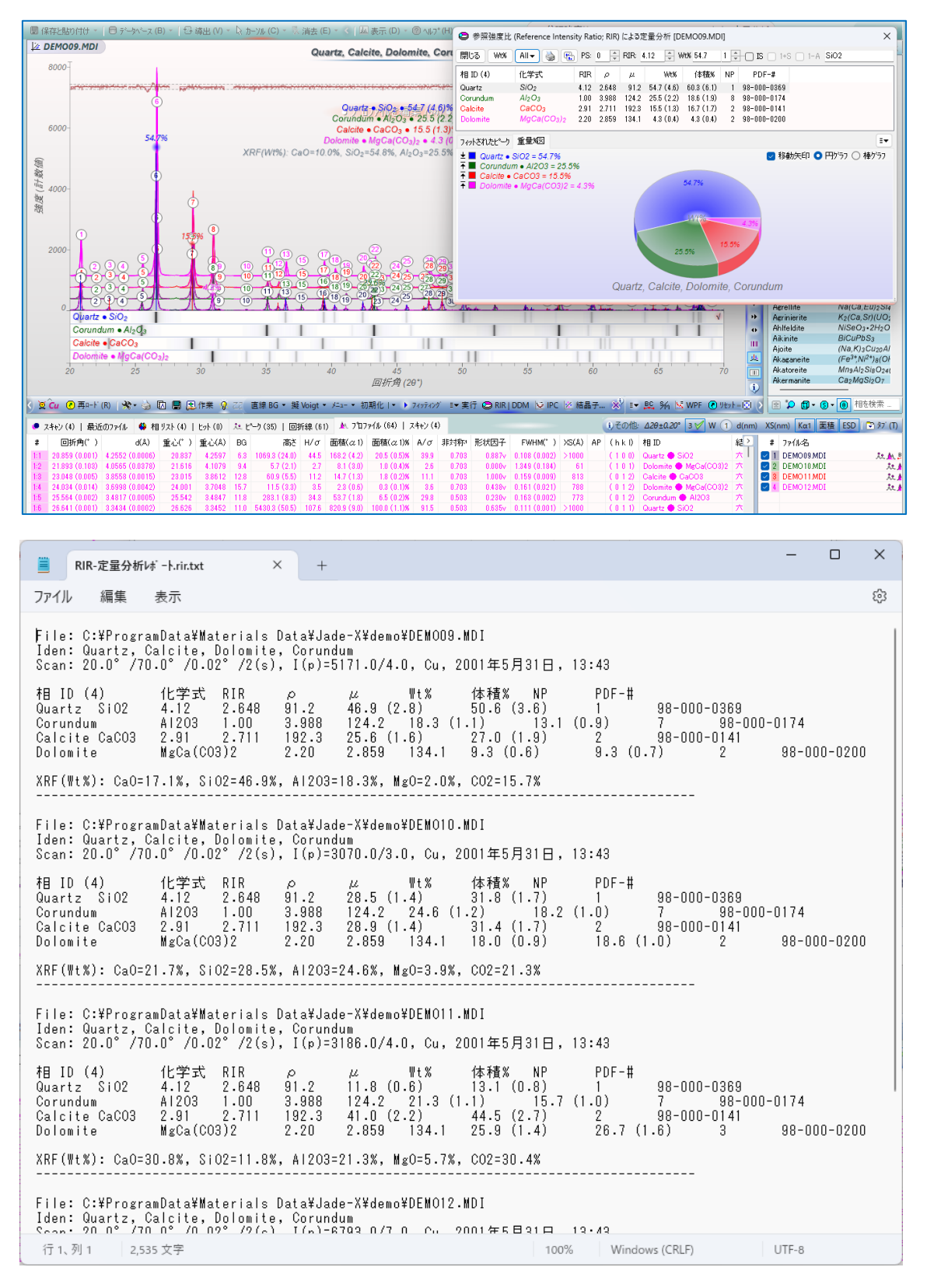